## คู่มือการใช้งานโปรแกรม HCM

## Setup : Performance Management กำหนดตัวชี้วัด

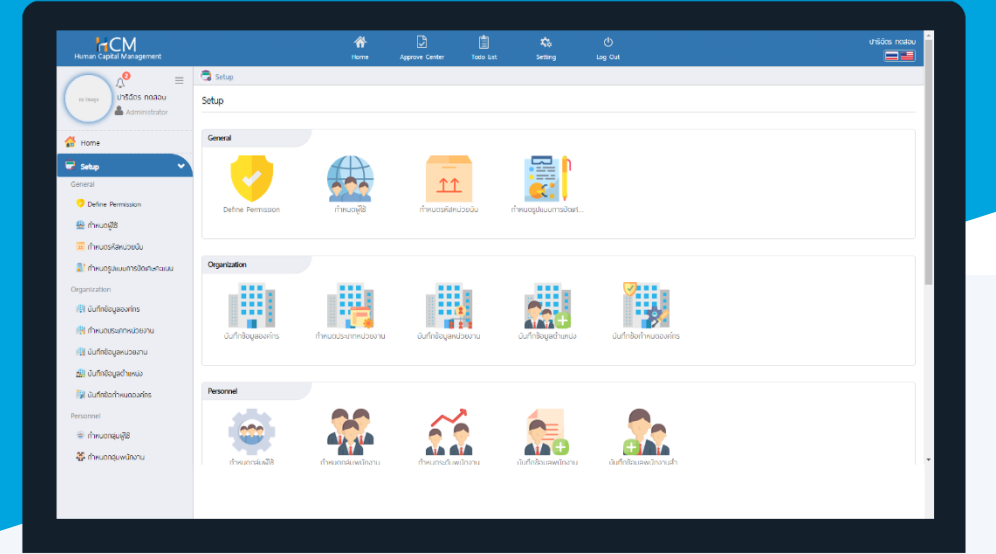

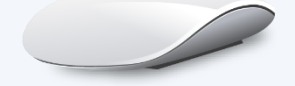

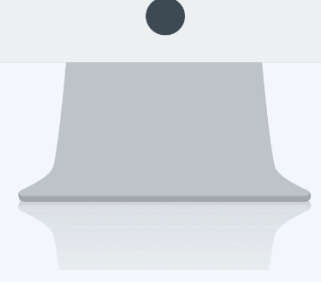

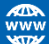

## สารบัญ

Setup Performance Management

กำหนดตัวชี้วัด

1

## กำหนดตัวชี้วัด

เป็นหน่วยวัดความสำเร็จของการปฏิบัติงานที่จะถูกนำไปใช้ในการถ่ายทอดเป้าประสงค์ให้กับพนักงาน เพื่อสร้างแบบ ประเมินผลสัมฤทธิ์ในงาน (KPI) โดยเลือก 🎟 หน่วยนับได้ว่าจะวัดเป็นหน่วยวัดใด เช่น เปอร์เซ็น, ครั้ง เป็นต้น ผู้ใช้สามารถเข้าใช้งานได้ที่ "Setup" > "Performance Mangement" > "กำหนดตัวชี้วัด"

| : ผลคะแบนการ Audit จากลูกค้า    |
|---------------------------------|
| : Audit scores from customers   |
| : ผลคะแบนจากการตรวจสอบจากลูกค้า |
|                                 |
|                                 |
|                                 |
| : 014 📰 เปอร์เซ็นต์             |
|                                 |
|                                 |

| รหัสตัวชีวัด        | : | ระบุรหัสตัวชีวัด                                                          |
|---------------------|---|---------------------------------------------------------------------------|
| ชื่อตัวชี้วัด (ไทย) | : | ระบุชื่อตัวชี้วัด (ภาษาไทย)                                               |
| ชื่อตัวชี้วัด (Eng) | : | ระบุชื่อตัวชี้วัด (ภาษาอังกฤษ)                                            |
| รายละเอียด          | : | ระบุรายละเอียด/คำอธิบายของตัวชี้วัด เพิ่มเติม                             |
| รหัสหน่วยนับ        | : | เลือกรหัสหน่วยนับของตัวชี้วัด โดยการเลือก 🗮 จาก Setup > กำหนดรหัสหน่วยนับ |
| สูตร                | : | กรณีไม่ใช้สูตร เลือก 🔍 No กรณีที่ต้องการใช้สูตรให้เลือก 💽 Yes             |
|                     |   | หากเลือกใช้สูตร สามารถกำหนดสูตรในการคำนวณ                                 |
|                     |   | โดยระบบจะดึงหัวข้อจากโปรแกรม HRMI ดังนี้                                  |
|                     |   | - Job Control                                                             |
|                     |   | - Personnel                                                               |
|                     |   | - Time Attendance                                                         |

- Training

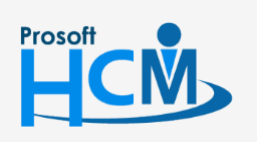

2571/1 ซอฟท์แวร์รีสอร์ท ถนนรามคำแหง แขวงหัวหมาก เขตบางกะปี กรุงเทพฯ 10240

02-402-6560, 081-359-7687

support@prosofthcm.com

 $\sim$ 

| +                                                      | -                   | *                   | / | ( | ) |  |  |
|--------------------------------------------------------|---------------------|---------------------|---|---|---|--|--|
| lob Control                                            |                     |                     |   |   |   |  |  |
| Personnel                                              |                     |                     |   |   |   |  |  |
| Time Attendance                                        |                     |                     |   |   |   |  |  |
| จำนวนชั่วโมงการทำงานตามตารางการทำงาน (ในรอบการประเมิน) |                     |                     |   |   |   |  |  |
| งำนวนชั่วโมงการทำงา                                    | เนตามตารางการทำง    | าน (ในปีการประเมิน) |   |   |   |  |  |
| งำนวนชั่วโมงการทำงา                                    | เน (ในรอบการประเมิน | )                   |   |   |   |  |  |
| จำนวนชั่วโมงการทำงา                                    | เน (ในปีการประเมิน) |                     |   |   |   |  |  |
|                                                        | _                   |                     |   |   |   |  |  |

Inactive : เลือก 🗹 Inactive เมื่อไม่ต้องการใช้ตัวชี้วัดนี้

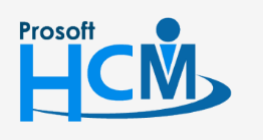

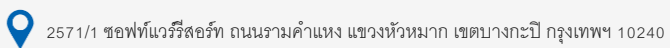

♀ 287 หมู่ 5 ต.สันทรายน้อย อ.สันทราย จ.เชียงใหม่ 50210

02-4 supr

 $\sim$ 

02-402-6560, 081-359-7687

support@prosofthcm.com

www.prosofthcm.com